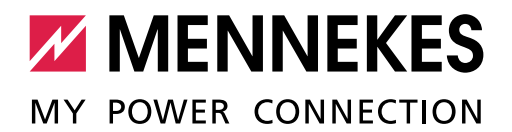

This commissioning report applies to the following MENNEKES products:

#### **Products with an ACU**

- Smart charging stations
- eMobility Gateway

#### **Products with an SCU**

- Premium charging stations
- Basic charging stations

#### **Products with an ECU**

- AMEDIO charging stations
- Amtron<sup>®</sup> Professional charging stations

#### **Products with an HCC3**

- AMTRON<sup>®</sup> Premium charging stations
- AMTRON<sup>®</sup> Xtra charging stations
- AMTRON<sup>®</sup> Trend charging stations

#### **Products with a CPX**

- AMTRON<sup>®</sup> Start charging stations
- AMTRON<sup>®</sup> Light charging stations
- AMTRON<sup>®</sup> Standard charging stations
- AMTRON<sup>®</sup> Pro charging stations
- AMTRON<sup>®</sup> Basic charging stations
- Light wall-mounted charging stations

<u>Charging</u> Stati

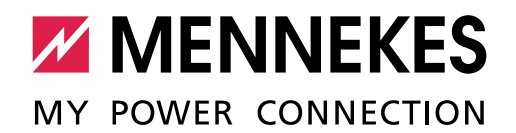

## Table of contents

| 1. | Products with an ACU / SCU or ECU         | 3  |
|----|-------------------------------------------|----|
| 2. | Products with an HCC3 or CPX              | 12 |
| 3. | Commissioning performed (please complete) | 16 |

Commissioning may only be performed by a qualified electrician.

#### **Operating and installation manual**

Notes on performing the individual steps and on safety, e.g. warning notices, are not described here, but can only be found in the operating and installation manual for the respective charging station.

|                                                                                            | ОК |
|--------------------------------------------------------------------------------------------|----|
| The operating and installation manual, especially the chapters / sections related to safe- |    |
| ty, has been read and understood.                                                          |    |

#### Inspection of the charging station

OK Inspection of the charging station in accordance with IEC 60364-6 and the respective applicable national regulations (e.g. DIN VDE 0100-600 in Germany).

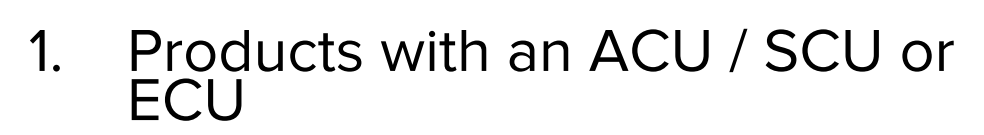

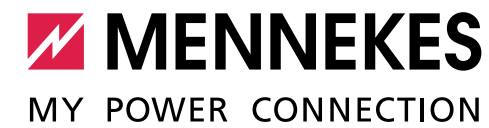

| Charging station identification                                                                                                    |
|----------------------------------------------------------------------------------------------------|
| Type (e.g. Smart 22, eMobility Gateway):                                                                                                    |
| Serial number:                                                                                                    |
| Firmware version:                                                                                                    |
| Short description (project name / project number / installation location (e.g. parking garage, floor F, parking space 117) / connection to a backend system or MENNEKES ativo): |
|                                                                                                    |
|                                                                                                    |
|                                                                                                    |
| The charging station is not integrated in a network: $\Box$                                                                                                    |
| The charging station is integrated in a network as a Master (ECU with modem; ACU): $\Box$                                                                                       |
| The charging station is integrated in a network as a Satellite (ECU without modem; SCU): $\Box$                                                                                 |

#### Network (if necessary)

All Satellite charging stations in the network (complete for a Master charging station only):

| Quantity Type (e.g. Premium 22) Installation locat |  | Installation location / special features |
|----------------------------------------------------|--|------------------------------------------|
|                                                    |  |                                          |
|                                                    |  |                                          |
|                                                    |  |                                          |
|                                                    |  |                                          |
|                                                    |  |                                          |
|                                                    |  |                                          |

Master charging station or product with ACU in the network (complete for a Satellite charging station only):

| Type (e.g. eMobility Gateway) | Serial number |
|-------------------------------|---------------|
|                               |               |

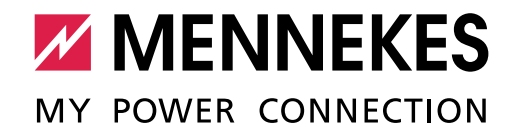

#### Identification of energy metres compliant with calibration law (if necessary)

Year of manufacture of the meter: \_\_\_\_\_

Type designation of the meter (e.g. eHZ-KW8E2A5L0EF2P or EM2389):

Serial number of the meter (e.g. 09-45-4d-48-00-Fd-C9-31-02-E1 or ZJ5403660002):

# 1.1 Supply network connection / phase reversal in three-phase operation

To ensure that the network load is distributed as evenly as possible, we recommend connecting the supply lines to the terminals with reversed phase sequence.

| Charging station                                                                |    | OK |    |    |  |
|---------------------------------------------------------------------------------|----|----|----|----|--|
| Charging station                                                                | L1 | L2 | L3 | UK |  |
| 1st charging station in the network                                             | L1 | L2 | L3 |    |  |
| 2nd charging station in the network                                             | L2 | L3 | L1 |    |  |
| 3rd charging station in the network                                             | L3 | L1 | L2 |    |  |
| 4th charging station in the network<br>(cf 1st charging station in the network) | L1 | L2 | L3 |    |  |
| *                                                                               |    |    |    |    |  |

\* Enter further charging stations on the last page.

#### For a charging station with ECU

To allow the correct assignment between each charging point and the applied phase position, for the ECU the correct phase position for each charging point must also be set in the web interface. To ensure that the network load is distributed as evenly as possible, for the AMEDIO charging station the connection of the right-hand charging socket is phase-shifted by 120°.

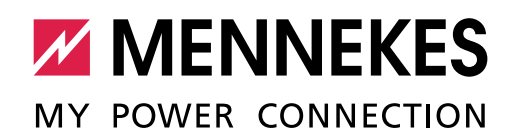

| Deverseter                                                                    | AMEDIO settings    |                  | Amtron <sup>®</sup> Professional | 01/ |
|-------------------------------------------------------------------------------|--------------------|------------------|----------------------------------|-----|
| Parameter                                                                     | Master ECU         | Slave ECU        | settings                         | ŬK  |
| Phase connected to the<br>Charge Point                                        | Three-phase system |                  | Three-phase system               |     |
| 1st charging station in the                                                   | network:           |                  |                                  |     |
| Phase rotation of the<br>Charge Point                                         | R/S/T (L1/L2/L3)   | S/T/R (L2/L3/L1) | R/S/T (L1/L2/L3)                 |     |
| 2nd charging station in the network:                                          |                    |                  |                                  |     |
| Phase rotation of the<br>Charge Point                                         | S/T/R (L2/L3/L1)   | T/R/S (L3/L1/L2) | S/T/R (L2/L3/L1)                 |     |
| 3rd charging station in the network:                                          |                    |                  |                                  |     |
| Phase rotation of the<br>Charge Point                                         | T/R/S (L3/L1/L2)   | R/S/T (L1/L2/L3) | T/R/S (L3/L1/L2)                 |     |
| 4th charging station in the network (cf 1st charging station in the network): |                    |                  |                                  |     |
| Phase rotation of the<br>Charge Point                                         | R/S/T (L1/L2/L3)   | S/T/R (L2/L3/L1) | R/S/T (L1/L2/L3)                 |     |
|                                                                               |                    |                  |                                  |     |

\* Enter further charging stations on the last page.

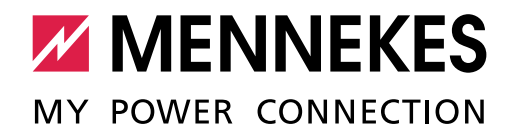

# 1.2 Firmware Update ACU / ECU (where appropriate)

| Tasks                                                                                                    | OK |
|----------------------------------------------------------------------------------------------------|----|
| Firmware Update ACU / ECU to version no completed.                                                                        |    |
| Requirements:                                                                                                    |    |
| $\checkmark$ The current Update file is available on your laptop / PC. You can download the                               |    |
| Update file from our website <a href="http://www.chargeupyourday.com">http://www.chargeupyourday.com</a> under "Service". |    |
| $\checkmark$ The web interface can be reached via a laptop / PC.                                                          |    |
| $\ensuremath{}$ See the operating and installation manual for the product.                                                |    |
| For an ACU                                                                                                    |    |
| In the web interface, navigate to "Main Page" > "Setup" > "ACU setup".                                                    |    |
| Select the Update file under "Update ACU (via file upload)" and perform the update.                                       |    |
| ✓ The ACU restarts.                                                                                                    |    |
| For an ECU                                                                                                    |    |
| ► In the web interface, navigate to "System" > "Firmware Update".                                                         |    |
| Select the Update file and perform the update.                                                                            |    |
| ✓ The ECU restarts.                                                                                                    |    |

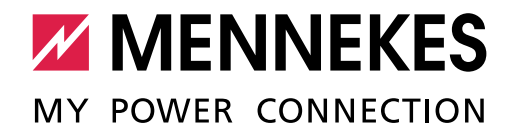

# 1.3 Commissioning

| Tasks                                                                                                    | ОК |
|----------------------------------------------------------------------------------------------------|----|
| Charging power checked for back-up fuse and limited if necessary.                                                                                |    |
| Residual current device and miniature circuit breaker switched on.                                                                               |    |
| Initial inspection according to IEC 60364-6 and the applicable national regulations (e.g. DIN VDE 0100-600 in Germany) performed and documented. |    |
| Residual current device tripping current [mA]: /                                                                                                 |    |
| Residual current device switch-off time [ms]: /                                                                                                  |    |
| Earthing resistance [Ω]:                                                                                                    |    |
| Mains configuration:                                                                                                    |    |
| ■ Voltage measurement [V]:                                                                                                    |    |
| Rotating field direction://                                                                                                    |    |
| Continuity of the protective conductor:                                                                                                    |    |
| ■ Loop impedance:                                                                                                    |    |
| Function check and load simulation performed via the MENNEKES test box.                                                                          |    |
| Status A (No vehicle connected)                                                                                                    |    |
| Status B (Vehicle connected but not ready to charge)                                                                                             |    |
| Status C (Vehicle connected and ready to charge, ventilation not required)                                                                       |    |
| Status D (Vehicle connected and ready to charge, ventilation required                                                                            |    |
| (gassing batteries))                                                                                                    |    |
| Status E (Error - short circuit between CP and PE)                                                                                               |    |

\* external test reports can be attached to this document.

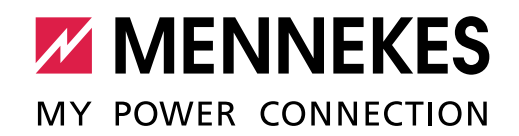

# 1.4 Authorisation / Operating mode

| Tasks                                                    | yes | no |
|----------------------------------------------------------|-----|----|
| No authorisation set ("free charging").                  |     |    |
| Authorisation set through RFID without check.            |     |    |
| Authorisation set through RFID with check ("whitelist"). |     |    |
| Authorisation set through backend system.                |     |    |

# 1.5 Network (if necessary)

| Tasks                                                                        | OK |
|------------------------------------------------------------------------------|----|
| For an ECU: Satellite charging stations added and configured in the network. |    |
| For an ACU: SCUs and HCC3s added and configured in the network.              |    |

## 1.6 Networking

| Tasks                                                                                                    | ОК |
|----------------------------------------------------------------------------------------------------|----|
| IP address configured.                                                                                        |    |
| ■ The IP address is assigned statically □ or dynamically (DHCP) □.                                            |    |
| For a dynamic IP address in a network                                                                         |    |
| The IP address is assigned by:                                                                                |    |
| Charging station configured as a DHCP server (only if the IP address is assigned by<br>the charging station). |    |
| For a static IP address - stand alone                                                                         |    |
| Assigned IP address:                                                                                          |    |
| For a static IP address in a network                                                                          |    |
| IP address range:                                                                                             |    |

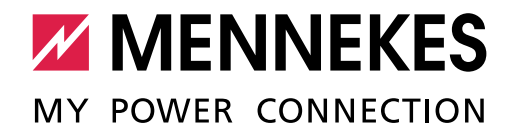

# 1.7 Load management configuration

| Tasks                                                                                                    | ОК |
|----------------------------------------------------------------------------------------------------|----|
| For an ECU: Master charging station or Satellite charging station configured as DLM<br>Master or DLM Satellite. |    |
| Static load management configured.                                                                              |    |
| Load management ACU ("max. available total current (HT)") [A]:                                                  |    |
| Load management ECU ("EVSE Sub-Distribution Limit") [A]:                                                        |    |
| Dynamic load management configured.                                                                             |    |
| ■ The external meter measures:                                                                                  |    |
| – external consumers only                                                                                       |    |
| $-$ total consumption (external consumers and charging station(s) $\Box$                                        |    |
| <ul> <li>Value (if available) [A]:</li> </ul>                                                                   |    |
| Dynamic load management configured with an energy management system (EMS).                                      |    |
| EMS manufacturer:                                                                                               |    |
| EMS type:                                                                                                    |    |
| Value [A]:                                                                                                    |    |

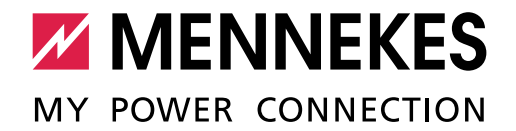

# 1.8 Backend system connection

| Tasks                                                                         | ОК |
|-------------------------------------------------------------------------------|----|
| SIM card inserted in ACU / ECU.                                               |    |
| Application protocol / OCPP mode set.<br>OCPP 1.5 S OCPP 1.6 S OCPP 1.6 J     |    |
| ACU Name / OCPP ChargeBoxIdentity (ChargePointID) set:                        |    |
| Backend system URL address set.                                               |    |
| APN / Access Point Name set (if necessary).                                   |    |
| Wireless communication configured (if necessary).                             |    |
| Password for HTTP Basic Authentication set (if necessary):                    |    |
| ACU / ECU configured in backend system (charging point, ACU / ECU, location). |    |

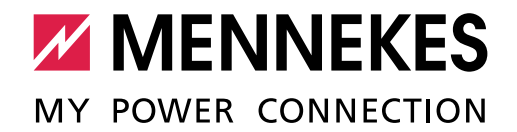

## 1.9 Control of components relevant to calibration law (if necessary)

| Tasks                                                                                | ОК |
|--------------------------------------------------------------------------------------|----|
| Visual inspection of components relevant to calibration for presence and damage per- |    |
| formed (e.g. QR code (public key), seal sticker, lead seal).                         |    |

For charging stations that comply with calibration law, the following applies:

Work on components that are subject to calibration law may only be performed by a **certified** service technician. Otherwise the charging station is no longer compliant with calibration law. All the necessary information is available on request.

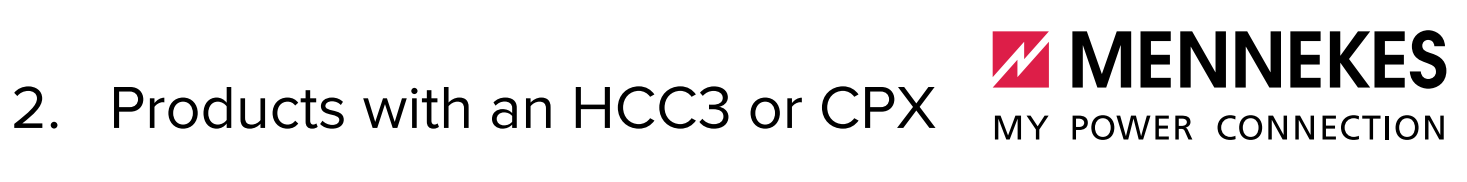

| Charging station identification                                                                                                    |
|----------------------------------------------------------------------------------------------------|
| Type (e.g. AMTRON® Xtra):                                                                                                    |
| Serial number:                                                                                                    |
| Firmware version:                                                                                                    |
| Short description (project name / project number / installation location (e.g. parking garage, floor F, parking space 117) / connection to a backend system or MENNEKES ativo): |
|                                                                                                    |
|                                                                                                    |
|                                                                                                    |
|                                                                                                    |
| The charging station is not integrated in a network: $\Box$                                                                                                    |
| The charging station is integrated in a network as a Satellite: $\Box$                                                                                                    |

(Integration in the network is only possible with an AMTRON® Premium.)

#### **Network (if necessary)**

Product with ACU in the network (complete for a Satellite charging station only):

| Type (e.g. eMobility Gateway) | Serial number |
|-------------------------------|---------------|
|                               |               |

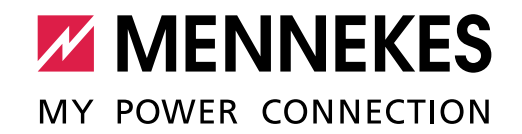

# 2.1 Supply network connection / phase reversal in three-phase operation

To ensure that the network load is distributed as evenly as possible, we recommend connecting the supply lines to the terminals with reversed phase sequence.

| Input terminal                                                                  |    | OK |    |    |
|---------------------------------------------------------------------------------|----|----|----|----|
| Charging station                                                                | L1 | L2 | L3 | UK |
| 1st charging station in the network                                             | L1 | L2 | L3 |    |
| 2nd charging station in the network                                             | L2 | L3 | L1 |    |
| 3rd charging station in the network                                             | L3 | L1 | L2 |    |
| 4th charging station in the network<br>(cf 1st charging station in the network) | L1 | L2 | L3 |    |
|                                                                                 |    |    |    |    |

\* Enter further charging stations on the last page.

### 2.2 Firmware Update HCC3 / CPX (if necessary)

| Tasks                                                                                                    | OK |
|----------------------------------------------------------------------------------------------------|----|
| Firmware Update HCC3 / CPX to version no completed.                                                                       |    |
|                                                                                                    |    |
| Requirement:                                                                                                    |    |
| $\checkmark$ The current Update file is available on your laptop / PC. You can download the                               |    |
| Update file from our website <a href="http://www.chargeupyourday.com">http://www.chargeupyourday.com</a> under "Service". |    |
| $\checkmark$ The service interface can be reached via a laptop / PC.                                                      |    |
| See the operating and installation manual for the product.                                                                |    |
|                                                                                                    |    |
| ► In the service interface, navigate to "System" > "Firmware Update".                                                     |    |
| Select the Update file under "HCC3 Update file" and perform the update.                                                   |    |

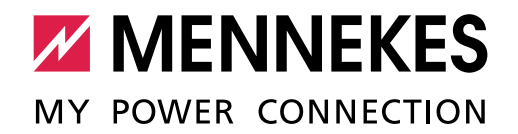

# 2.3 Commissioning

| Tasks                                                                                                    | ОК |
|----------------------------------------------------------------------------------------------------|----|
| Charging power checked for back-up fuse and limited if necessary.                                                                                                    |    |
| Residual current device and miniature circuit breaker switched on.                                                                                                    |    |
| Transfer system time for connection with MENNEKES Charge App<br>(AMTRON® Xtra / Premium only).                                                                                                    |    |
| Function test of the multi-function button performed (if necessary).                                                                                                    |    |
| Initial inspection according to IEC 60364-6 and the applicable national regulations (e.g. DIN VDE 0100-600 in Germany) performed and documented. *         Residual current device tripping current [mA]: /         Residual current device switch-off time [ms]: /         Earthing resistance [Ω]:         Mains configuration:                                                                                                    |    |
| <ul> <li>Function check and load simulation performed via the MENNEKES test box.</li> <li>Status A (No vehicle connected)</li> <li>Status B (Vehicle connected but not ready to charge)</li> <li>Status C (Vehicle connected and ready to charge, ventilation not required)</li> <li>Status D (Vehicle connected and ready to charge, ventilation required (gassing batteries))</li> <li>Status E (Error - short circuit between CP and PE)</li> </ul> |    |

\* external test reports can be attached to this document.

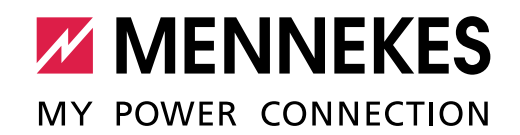

## 2.4 Operating mode (for products with an HCC3 only)

| Setting               | yes | no |
|-----------------------|-----|----|
| "APP control" set.    |     |    |
| "Mains control" set.  |     |    |
| "Time control" set.   |     |    |
| "Energy Manager" set. |     |    |
| "SCU" set.            |     |    |

# 2.5 Configuration

| Tasks                                                                         | ОК |
|-------------------------------------------------------------------------------|----|
| RFID UIDs authorised to charge added to whitelist (for AMTRON® Premium only). |    |

# 2.6 Integration in a home network (for products with an HCC3 only)

| Tasks                                                              | ОК |
|--------------------------------------------------------------------|----|
| Charging station integrated into a home network via WLAN.          |    |
| Network name / SSID (special characters are not supported):        |    |
| WLAN key (special characters are not supported):                   |    |
| Charging station integrated into a home network via LAN.           |    |
| ■ The IP address is assigned statically □ or dynamically (DHCP) □. |    |
| Assigned IP address (for static IP address only):                  |    |

# 3. Commissioning performed (please complete)

MENNEKES MY POWER CONNECTION

| Tasks                                                                                                    | ОК |
|----------------------------------------------------------------------------------------------------|----|
| Leave the construction site clean and tidy.                                                                                                    |    |
| Customers were informed about the configurations made and these were explained to them / implemented (e.g. start charging process, test residual current device, explain load management). |    |
| Photos taken of the most important commissioning operations (e.g. electrical installati-<br>on, location of the charging station).                                                         |    |
| No defects found.                                                                                                    |    |
| If defects / open points were found, write them down here:                                                                                                    |    |
|                                                                                                    |    |
|                                                                                                    |    |
|                                                                                                    |    |
| Customer contact details                                                                                                    |    |
| Customer:                                                                                                    |    |
| Postcode / place:                                                                                                    |    |
|                                                                                                    |    |
| Installation company contact details                                                                                                    |    |
| Installation company:                                                                                                    |    |
| Name of technician:                                                                                                    |    |

Telephone number:

Email:

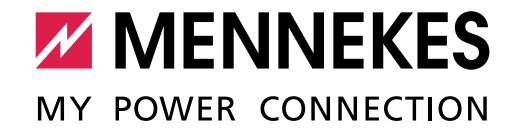

| Driving directions        |                           |                                         |    |
|---------------------------|---------------------------|-----------------------------------------|----|
| Driving distance in km: _ |                           |                                         |    |
| Home location: _          |                           |                                         |    |
| Working time, service     |                           |                                         |    |
| from                      | o'clock to                | o'clock                                 |    |
| For the customer (noted   | )                         |                                         |    |
| Name:                     |                           |                                         |    |
| Date:                     |                           |                                         |    |
| Signature / stamp:        |                           |                                         |    |
| For the installation comp | oany (activities were per | formed in accordance with this document | t) |
| Name:                     |                           |                                         |    |
| Date:                     |                           |                                         |    |
| Signature / stamp:        |                           |                                         |    |

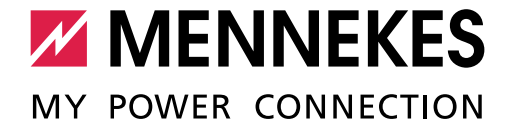

#### Remarks